## Появление баннера «Подключиться к 1С-Отчетности» при уже подключенном сервисе»

В 1С появляется баннер «Подключиться к 1С-Отчетности», но вы уже отправили заявление на подключение

## Причины:

- 1. Заявление не было одобрено.
- 2. Учетная запись не выбрана для использования.

## Решение:

Перейдите в список отправленных заявлений и обновите их статусы.

Заявление будет обработано в течение 24 часов с момента выполнения всех юридических процедур. В случае если 24 часа уже прошло, а заявление еще не одобрено, необходимо связаться с обслуживающей Вас организацией, и уточнить, было ли отправлено Ваше заявление в обработку.

После того как заявление было обработано и одобрено, будет создана учетная запись для сервиса 1С-Отчетность. Статус заявления изменится на **Одобрено**. Если заявление по какой-то причине было отклонено, то статус будет выставлен **Отклонено**, а в разделе **Дополнительная информация** будет указана причина отклонения заявления.

Прикрепление учетной записи к организации происходит автоматически. Если заявление уже со статусом **Одобрено**, вы можете проверить выбрана ли учетная запись на данный момент. Для этого перейдите в **Отчеты Регламентированные отчеты**. Нажмите **Настройки** (1), выберите организацию, для которой необходимо определить ID учетной записи (2), после чего перейдите в **Настройки обмена с контролирующими органами** (3):

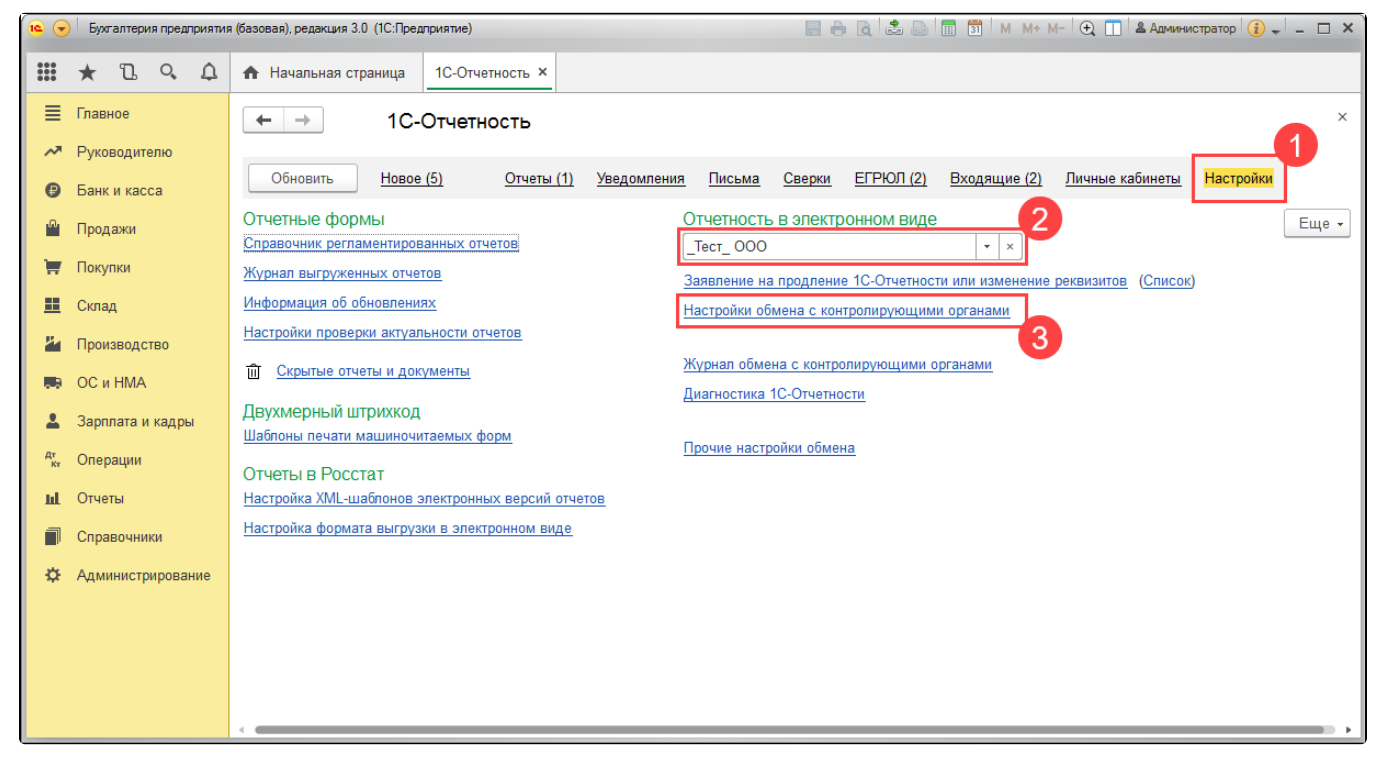

Далее перейдите в Расширенные настройки:

| 1 — [КОПИЯ] Бухгалтерия предприятия, редакция 3.0 1С:Предприятие |                    |                                |                                                            |                    |                      |                        |                 |               |  |  |
|------------------------------------------------------------------|--------------------|--------------------------------|------------------------------------------------------------|--------------------|----------------------|------------------------|-----------------|---------------|--|--|
| A                                                                | Начальная страница | Информация ×                   | 1С-Отчетность ×                                            | Настройки обмена с | контролирующими орга | анами (Обучение_1С-отч | етность_тест) × | Расширенные н |  |  |
|                                                                  | Главное            | ← →                            | Настройки                                                  | обмена с конт      | олирующими о         | рганами (Обучен        | ие_1С-отчет     | ность_тест    |  |  |
| ~                                                                | Руководителю       | Сертификат:                    | Недоступен                                                 |                    |                      |                        |                 |               |  |  |
| ₽                                                                | Банк и касса       | Лицензия:                      | Действует до 3 мая 2023 г. (Тестовая)<br>-                 |                    |                      |                        |                 |               |  |  |
| •                                                                | Продажи            | Пользователи: Все пользователи |                                                            |                    |                      |                        |                 |               |  |  |
|                                                                  | Почини             | <b>F</b>                       |                                                            |                    |                      |                        |                 |               |  |  |
|                                                                  | Покупки            | ос. органы<br>ФНС:             | Подключено (2)                                             | ΦCC:               | Подключено           | ΦTC:                   | Подключено      |               |  |  |
|                                                                  | Склад              | ΠΦΡ:                           | Подключено                                                 | ΦCPAP:             | Подключено           |                        |                 |               |  |  |
| ž                                                                | Производство       | Росстат:                       | Подключено                                                 | PNH:               | <u>Подключено</u>    | Минобороны:            | Не подключено   |               |  |  |
| -                                                                | ОС и НМА           |                                |                                                            |                    |                      |                        |                 |               |  |  |
| 2                                                                | Зарплата и кадры   | Заявление на и                 | Заявление на изменение нескольких реквизитов 1С-Отчетности |                    |                      |                        |                 |               |  |  |
| Дт                                                               | Операции           | Список заявлений               |                                                            |                    |                      |                        |                 |               |  |  |
| ы                                                                | Отчеты             |                                |                                                            |                    |                      |                        |                 |               |  |  |
| -                                                                |                    |                                |                                                            |                    |                      |                        |                 |               |  |  |
|                                                                  | Справочники        |                                |                                                            |                    |                      |                        |                 |               |  |  |
| ¢                                                                | Администрирование  |                                |                                                            |                    |                      |                        |                 |               |  |  |

Затем в Настройки обмена с ФНС, ПФР и Росстатом:

| 1 🖳 📃 [КОПИЯ] Бухгалтерия предприятия, редакция 3.0 1С:Предприятие |                               |                                                                                               |                                                                    |  |  |  |  |  |  |
|--------------------------------------------------------------------|-------------------------------|-----------------------------------------------------------------------------------------------|--------------------------------------------------------------------|--|--|--|--|--|--|
| 🔒 Начальная страница                                               | Информация ×                  | 1С-Отчетность ×                                                                               | Настройки обмена с контролирующими органами (Обучение_1С-отчетност |  |  |  |  |  |  |
| Плавное                                                            | ← →                           | ← → Расширенные настройки (Обучение_1С-отчетность_тест)                                       |                                                                    |  |  |  |  |  |  |
| Руководителю                                                       | <u>Настройки обм</u>          | Настройки обмена с ФНС, ПФР и Росстатом<br>Настройки обмена с ФСС<br>Настройки обмена с ФСРАР |                                                                    |  |  |  |  |  |  |
| 😰 Банк и касса                                                     | Настройки обме                |                                                                                               |                                                                    |  |  |  |  |  |  |
| <sup>00</sup> Продажи                                              | Настройки обме                | Настройки обмена с РПН                                                                        |                                                                    |  |  |  |  |  |  |
| 🛒 Покупки                                                          | <u>Настройки обмена с ФТС</u> |                                                                                               |                                                                    |  |  |  |  |  |  |
| 📕 Склад                                                            | Настройки пров                | Настройки проверки в сервисе "Мой экспорт" РЭЦ                                                |                                                                    |  |  |  |  |  |  |
| ど Производство                                                     |                               |                                                                                               |                                                                    |  |  |  |  |  |  |

Здесь должен быть выбран пункт **Документооборот в универсальном формате с использованием встроенного механизма**, а в строке **Учетная** запись документооборота должна отображаться учетная запись:

| Настройки обмена с ФНС, ПФР и Росстатом                                                                                                    | : 🗆 × |  |  |  |  |  |  |                                                                        |
|----------------------------------------------------------------------------------------------------|-------|--|--|--|--|--|--|------------------------------------------------------------------------|
| Записать и закрыть Записать                                                                                                    | Еще - |  |  |  |  |  |  |                                                                        |
| Организация: Обучение_1С-отчетность_тест                                                                                                    |       |  |  |  |  |  |  |                                                                        |
| Вид документооборота с контролирующими органами:<br>О Документооборот отключен                                                                                                    |       |  |  |  |  |  |  |                                                                        |
| <ul> <li>Документооборот в универсальном формате с использованием встроенного механизма</li> <li>Документооборот с использованием возможности представления отчетности в ФНС посредством ПК "Спринтер</li> </ul> |       |  |  |  |  |  |  |                                                                        |
|                                                                                                    |       |  |  |  |  |  |  | Учетная запись документооборота: FA81B542-0CEE-4196-B361-5EC2720B8AA0@ |
|                                                                                                    |       |  |  |  |  |  |  |                                                                        |
|                                                                                                    |       |  |  |  |  |  |  |                                                                        |
|                                                                                                    |       |  |  |  |  |  |  |                                                                        |